### ACESSO AO SISTEMA RENASEM

1 – Antes de mais nada, convém verificar o navegador que você está utilizando. O RENASEM está homologado para utilização apenas através do navegador Internet Explorer nas versões até 11, o Mozila Firefox e o Google Chrome. A utilização de qualquer outro navegador pode causar mal funcionamento do aplicativo. Se, ao acessar o sistema RENASEM, você experimentar a falta de funcionalidade do menu, por favor, entre em contato com os gestores desse sistema.

2 – Abra o portal do Ministério da Agricultura na página http://www.agricultura.gov.br/

3 – Acione o link Vegetal no centro da página logo no início

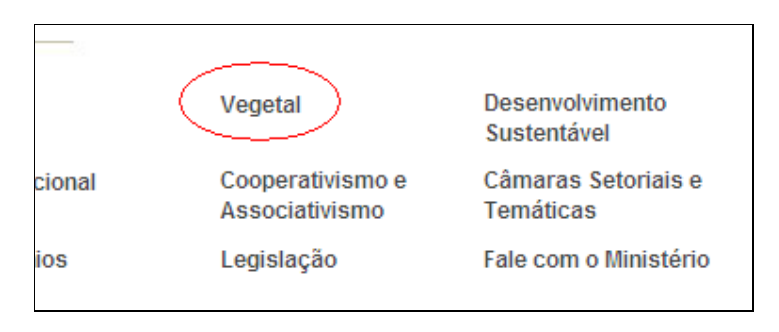

4 – Na página que se abrir, selecione na caixa de seleção ao final da página o item "Sementes e Mudas"

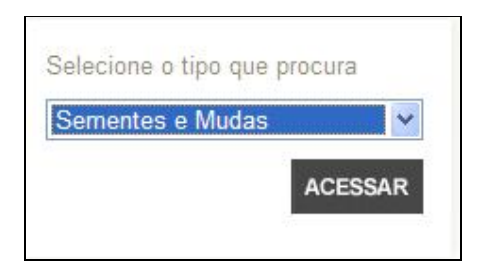

5 – Clique em "Acessar" e, na página que se abrir, clique em <u>Registro Nacional de</u> <u>Sementes e Mudas (Renasem)</u>

| Sementes e Mudas                                                                                                    |
|----------------------------------------------------------------------------------------------------|
|                                                                                                    |
| A produção, o comércio, a exportação, a importação e outras atividades relacionadas a sementes e<br>mudas no Brasil são regidas pela Lei 10.711/03, que instituiu o Sistema Nacional de Sementes e Mudas,<br>regulamentada pelo Decreto 5.153/04. |
| Para <u>produzir, exportar, importar</u> sementes ou mudas é necessário estar inscrito n <u>e Registro Nacional de</u><br>Sementes e Mudas (Renasem), além do <u>Registro Nacional de Cultivares (RNC)</u> .                                      |
| Para produzir sementes de cultivares protegidas, inscritas no Serviço Nacional de Proteção de Cultivares<br>(SNPC), é necessário autorização do detentor dos direitos de propriedade intelectual.                                                 |

6 – Na tela que se abrir, selecione o link "Acesse o Sistema Aqui".

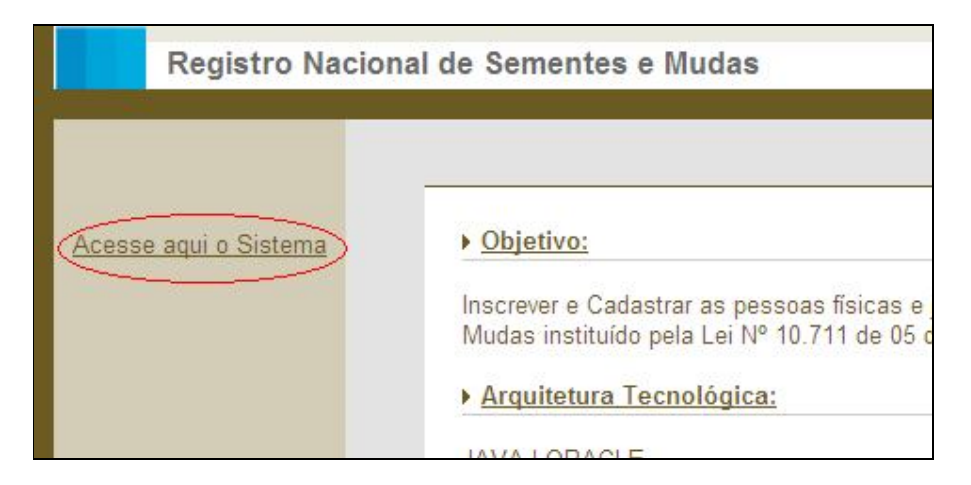

7 – Ao acionar esse link você já estará no sistema RENASEM.

8 – Como usuário externo, você não necessitará fazer o longin no RENASEM para postar um requerimento. Bata acionar o menu.

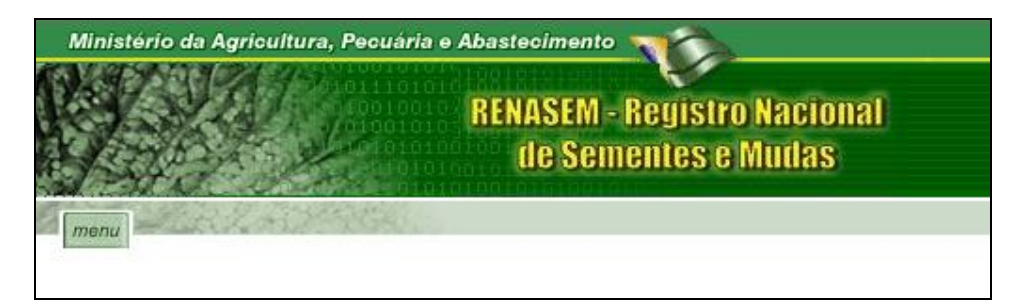

9 – No menu principal você achará as seguintes opções:

| inistério da Agricultura, Peo | suária e Abastecimento                             |
|-------------------------------|----------------------------------------------------|
|                               | RENASEM - Registro Nacional<br>de Sementes e Mudas |
| anu<br>Inscrição              |                                                    |
| Credenciamento                |                                                    |
| Inscrição/Credenciamento      |                                                    |
| Renovação                     |                                                    |
| Cancelamento                  |                                                    |
| Renasems                      |                                                    |
| Login                         |                                                    |

10 – Na opção "Inscrição", você encontrará o sub-menu para Armazenador de Sementes, Beneficiador de Sementes, Comerciante, Produtor de Sementes,

Produtor de Mudas e Reembalador, cada um dos quais se subdivide em "Novo" e "Alteração"

| Inscrição         | • • • •                     |  |
|-------------------|-----------------------------|--|
| Credenciamento    | Armazenador de Sementes     |  |
| Inscrição/Credenc | ia Beneficiador de Sementes |  |
| Renovação         | Comerciante                 |  |
| Cancelamento      | Produtor de Sementes        |  |
| Renasems          | Produtor de Mudas           |  |
| Login             | Reembalador                 |  |

11 – Na opção "Credenciamento", você encontrará o sub-menu para Amostrador, Entidade Certificadora e Responsável Técnico, da mesma forma se sub-divide, da mesma forma, em "Novo" e "Alteração".

| Inscrição        |                        |  |
|------------------|------------------------|--|
| Credenciamento   | •                      |  |
| Inscrição/Creden | cia Amostrador         |  |
| Renovação        | Entidade Certificadora |  |
| Cancelamento     | Responsável Técnico    |  |
| Renasems         |                        |  |

12 –Na opção "Inscrição/Credenciamento", você encontrará o sub-menu para Certificador de Produção Própria e, como nos itens anteriores, também se subdivide em "Novo" e "Alteração"

| Inscrição        |            |                  |         |
|------------------|------------|------------------|---------|
| Credenciamento   |            |                  |         |
| Inscrição/Creden | ciamento   | •                |         |
| Renovação        | Certificad | or de Produção A | Própria |
| Cancelamento     | Análise d  | e Sementes       |         |
| Renasems         | Análise d  | e Mudas          |         |

13 – No item de menu RENOVAÇÃO, você encontrará o formulário para postar requerimento de solicitação de renovação do RENASEM.

14 – No item CANCELAMENTO, você encontrará o formulário para postar requerimento de cancelamento de RENASEM.

15 – Ao concluir o preenchimento de um requerimento, não se esqueça de imprimilo e enviar a cópia impressa junto com a documentação para a Superintendência Federal de Agricultura de seu Estado. Para tanto, acione o botão "Imprimir Requerimento".

|                           | Imprimir Requerimento                                              | Consultar Requerimentos                                              |
|---------------------------|--------------------------------------------------------------------|----------------------------------------------------------------------|
| REQUERIN                  | 1ENTO Nº: 1812                                                     |                                                                      |
| Guarde o n<br>necessários | número do requerimento aprese<br>o para autorizar sua entrada no s | ntado acima. Este número e seu CPF ou CNPJ serão<br>sistema RENASEM. |
| Ilmº Sr.                  |                                                                    |                                                                      |
| Superinter                | ndencia Federal de Agricultura                                     | no Distrito Federal                                                  |
|                           |                                                                    |                                                                      |

Será apresentada uma nova versão do requerimento para impressão.

| 🖉 http://sistemasweb.agricultura.gov.br/renasem/                                                                                                 | cad_requerimentoresponsaveltecnico.do - Windows In              | iternet Explorer                     |
|----------------------------------------------------------------------------------------------------|-----------------------------------------------------------------|--------------------------------------|
| 🔾 🗢 🛃 🗶 💻 http://sistemasweb.agricultura.g                                                                                                    | ov.br/renasem/cad_requerimentoresponsaveltecnico.do             | Sof                                  |
| Arguivo Editar Exibir Eavoritos Ferramentas Ajuda                                                                                                |                                                                 |                                      |
| x Google                                                                                                    | 🖊 🚰 Pesquisar 🔹 🐗 🦛 📲 🔹 📓 🔹 💷 Google Sidewiki                   | 🔹 🏠 Favoritos •                      |
| 🗴 🥝 🔹 🚱 💌 🖪 Personalizar 🔹                                                                                                    | 🔍 🔻 <mark>Buscar</mark> 🐢 🍐 + Buscados 🔹 🖂 Y! Mail 🔹 🖡          | 🖏 Respostas 🔹 💽                      |
| ☆ Favoritos  ☆ Provas e exercicios de Raci  pe pe ttp://sistemasweb.agricultura.gov.br/renasem/cad                                               | rats FPC 16 Pre-Sensitised 🐳 Curso Online Intelecção e I 🎿      | - Curso Online Intelecç<br>• 🔊 • 🖃 븛 |
| REQUERIMENTO Nº: 1812<br>Guarde o número do requerimento apresentado acima<br>necessários para autorizar sua entrada no sistema RENA<br>Ilmº Sr. | . Este número e seu CPF ou CNPJ serão<br>.SEM.                  |                                      |
| Superintendencia Federal de Agricultura no Distrito I                                                                                            | Federal                                                         |                                      |
| (autoridade competente na Unidade da Federação)                                                                                                  |                                                                 |                                      |
| O abaixo assinado requer o credenciamento no Regisi                                                                                              | tro Nacional de Sementes e Mudas - RENASEM como <b>respon</b> s | sável                                |

Imprima a página acima, acionando o ícone da impressora na barra de ferramentas (==) ou no menu Arquivo, Imprimir... do Internet Explorer.

16 – No item RENASENS, você encontrará a página de consulta parametrizada de RENASENS

| menu | CR L MIT      | A GAN |           |                   |                                  |                                   |                        | www.agricultura.gov.br |
|------|---------------|-------|-----------|-------------------|----------------------------------|-----------------------------------|------------------------|------------------------|
| R    | enasems       |       |           |                   |                                  |                                   |                        |                        |
| A    | tividade:     |       |           |                   | ~                                | Renasem;                          |                        |                        |
|      | UF/Município: | *     |           |                   | ⊕×                               | Espécie Vegetal:                  |                        | ٩×                     |
|      |               |       |           |                   |                                  | Pesquisa                          |                        |                        |
| U    | JF Munic      | pio   | Renasem   | Validade          | Atividade                        | CPF/CNPJ                          | Nome                   | Endereço               |
|      |               |       |           |                   | Campos apresent                  | ados com "*" são obrigatórios     |                        |                        |
|      |               |       | Copyright | 8) 2006 - Ministé | ério <mark>da</mark> Agricultura | , Pecuária e Abastecimento - Coor | denação de Informática |                        |

17 – Qualquer dos campos acima é opcional e servirá como filtro para uma consulta aos registros do RENASEM. Assim, se você quiser saber quais são os comerciantes de soja no Distrito Federal, você deve preencher os seguintes dados na página:

| Renasems      |            |         |          |                           |                           |      |          |
|---------------|------------|---------|----------|---------------------------|---------------------------|------|----------|
| Pesquisa por: |            |         |          |                           |                           |      |          |
| Atividade:    | Comerciant | e       |          | ~                         | Renasem:                  |      |          |
| UF/Município: | DF 💌       |         |          | $\overset{\odot}{\times}$ | Espécie Vegetal:          | Soja | Œ        |
|               |            |         |          |                           | Pesquisa                  |      |          |
| UF Munic      | cípio      | Renasem | Validade | Atividade                 | CPF/CNPJ                  | Nome | Endereço |
|               |            |         |          | Campos apresent           | ados com "*" são obrigató | rios |          |

### **Obtendo a seguinte resposta:**

|    | 22, 2124964 | Bee I         |            |             |                    |                                                                   | www.agricultura.gov.br                                          |
|----|-------------|---------------|------------|-------------|--------------------|-------------------------------------------------------------------|-----------------------------------------------------------------|
|    |             |               |            |             | Página 1           |                                                                   |                                                                 |
| UF | Município   | Renasem       | Validade   | Atividade   | CPF/CNPJ           | Nome                                                              | Endereço                                                        |
| DF | BRASILIA    | DF-00143/2008 | 27/11/2011 | Comerciante | 26.489.856/0001-66 | CASA DO PECUARISTA<br>CERRADÃO LTDA                               | CNG 08 LOTES 05 e 08 LOJA 01                                    |
| DF | BRASILIA    | DF-00134/2007 | 18/02/2011 | Comerciante | 09.149.982/0001-52 | CASTRO E MARCILIANO<br>ATAC. DE CEREAIS E<br>ALIMENTOS LTDA       | QI 02 LOTE 560                                                  |
| DF | BRASÍLIA    | DF-00008/2005 | 10/07/2012 | Comerciante | 00.518.969/0001-59 | Cooperativa<br>Agropecuária da Região<br>do DF - COOPA/DF         | BR 251 KM 07 - Cx. Postal 63                                    |
| DF | BRASILIA    | DF-00163/2005 | 25/01/2013 | Comerciante | 179.036.610-00     | LUIZ VICENTE GHESTI                                               | Fazenda Sinuelo - Núcleo Rural Rio<br>Preto, lotes nºs 31 e 156 |
| DF | BRASILIA    | DF-00047/2008 | 17/05/2009 | Comerciante | 06.866.138/0001-54 | Máxima Exportadora e<br>Importadora de Máquinas<br>e Equipamentos | SHIS QI 11 - BLOCO R - SALAS 102 A<br>107 - LAGO SUL            |
| DF | BRASILIA    | DF-00029/2005 | 20/04/2014 | Comerciante | 03.094.417/0001-59 | Montalvão Siqueira e<br>Construções LTDA                          | 3ª Avenida Bloco 890 Lote 07                                    |
|    |             |               |            |             |                    | MP COMÉRCIO DE                                                    | Av Independência, Esquina com a                                 |

Observe que no preenchimento do filtro para a espécie vegetal você deve acionar a pequena lupa à direita do campo, com o sinal de "+", quando aparecerá uma outra tela de seleção, tal como abaixo:

| Espécies Vegetais                   |                                          |                           |
|-------------------------------------|------------------------------------------|---------------------------|
| Pesquisa por:                       |                                          |                           |
| Nome Científico:                    |                                          |                           |
| Nome Comum: soja                    |                                          |                           |
| Código da Espécie no RNC:           |                                          |                           |
|                                     | Pesquisa                                 |                           |
| Código                              | Nome Científico                          | Nome Comum                |
| Campos                              | apresentados com "*" são obrigatórios    |                           |
| Copyright © 2006 - Ministério da Ag | ricultura, Pecuária e Abastecimento - Co | oordenação de Informática |

Ao se clicar no botão "Pesquisar", será apresentada a tela com os nomes científicos das espécies relacionadas:

| especies vegetais         |                                                                                                    |                                   |   |
|---------------------------|----------------------------------------------------------------------------------------------------|-----------------------------------|---|
| Pesquisa por:             |                                                                                                    |                                   |   |
| Nome Científico:          |                                                                                                    |                                   |   |
| Nome Comum:               | soja                                                                                                    |                                   |   |
| Código da Espécie no RNC: |                                                                                                    |                                   |   |
|                           | Pesquisa                                                                                                    |                                   |   |
| Código                    | Nome Científico                                                                                                    | Nome Comum                        |   |
| Código<br>00008           | Nome Científico<br>Glycine max (L.) Merr.                                                                            | Nome Comum<br>Soja                |   |
| Código<br>00008<br>00080  | Nome Científico<br>Glycine max (L.) Merr.<br>Neonotonia wightii (Wight et Arn.)<br>J.A. Ladkey = Glycine javanica L. | Nome Comum<br>Soja<br>Soja-perene | • |

Clicando na seta 🕙 à direita, você selecionará aquela espécie e retornará à tela anterior. Não use a opção "Código da Espécie no RNC", pois se encontra em

Página 1

revisão na versão atual. Navegando nas páginas seguintes, se existentes (), você poderá marcar os campos apresentados na tabela, copiar e colar em uma planilha eletrônica, processador de texto e outros.

18 – O menu "Login" serve para acesso pelo pessoal interno, aqueles encarregados da análise dos requerimentos, tanto quanto pelos usuários externos para consultar o andamento dos processos e sua situação cadastral.

Após postar um requerimento, o usuário externo poderá voltar a acessá-lo para alteração dos dados ou para sua modificação. Você poderá modificar seu requerimento quantas vezes forem necessárias e sem limite de tempo até que esteja consistente. Após a entrega da documentação à Unidade Administrativa do MAPA e o protocolamento no sistema RENASEM não será mais possível a alteração.

| menu - Cont |                                                                                                  |
|-------------|--------------------------------------------------------------------------------------------------|
| Log         | Jin                                                                                              |
| Efet        | ue login no RENASEM para acesso a recursos restritos.                                            |
| Usur        | ário:                                                                                            |
| Sen         | ha.: OK                                                                                          |
| Red         | uperar Senha                                                                                     |
| Case        | o não seja um usuário cadastrado, identifique-se informando um CPF/CNPJ e um Nº de requerimento. |
| CPF         | /CNPJ:                                                                                           |
|             |                                                                                                  |
| Núm         | nero: OK                                                                                         |
|             |                                                                                                  |

Para acessar novamente o requerimento, selecione o item de menu "Login".

Desconsidere as caixas de texto "Usuário" e "Senha". Apenas informe no campo CPF/CNPJ o dado constante do requerimento já postado. Informe no campo "Número ...." o número do requerimento em questão. Clique no botão "OK" e lhe será apresentada a seguinte tela:

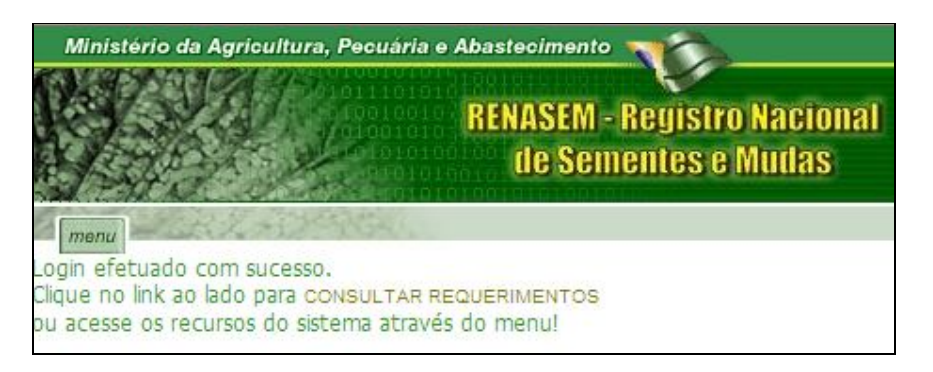

Clique no link "CONSULTAR REQUERIMENTOS". A tela seguinte será apresentada:

| Benguine per:      |             |          |              |               |          |
|--------------------|-------------|----------|--------------|---------------|----------|
| Nro. Requerimento: |             |          |              | Nro. Renasem: |          |
| CNPJ/CPF:          | 70409617687 |          |              |               |          |
|                    |             |          | Pesquis      | a             |          |
| Requerimento       | Renasem     | Validade | Solicitação  | Atividade     | CPF/CNP. |
|                    |             |          | Requerimento | Pareceres     |          |
|                    |             |          |              |               |          |
|                    |             |          |              |               |          |

Os Campos "Nro Requerimento" e "Nro Renasem" são opcionais e servem como filtros.

Altere ou consulte e salve normalmente, não se esquecendo de imprimir e enviar a cópia impressa junto com a documentação, conforme já orientamos.

19 – Para informações específicas sobre como preencher os formulários, o pagamento da taxa, o endereço de envio da documentação e outras informações, por favor, entre em contado com o pessoal do RENASEM na Superintendência Federal de Agricultura do seu Estado no link http://www.agricultura.gov.br/ministerio/sfa

## ORIENTAÇÕES PARA O PREENCHIMENTO DA GUIA DE RECOLHIMENTO À UNIÃO – GRU - RELATIVA A TAXAS NA ÁREA DE SEMENTES E MUDAS (EXTRAÍDO DA INSTRUÇÃO DE SERVIÇO <u>CSM/DFIA/SDA/MAPA – Nº 01/2005)</u>

O interessado poderá efetuar o referido pagamento utilizando a Guia de Recolhimento à União - GRU, para "Taxa - Registro Sistema Nacional de Sementes e Mudas", obtida/impressa no endereço eletrônico da Secretaria do Tesouro Nacional - <u>https://www.tesouro.fazenda.gov.br/</u> seguindo o roteiro abaixo:

> na metade inferior da janela, no banner azul à esquerda, clicar em "GRU" >

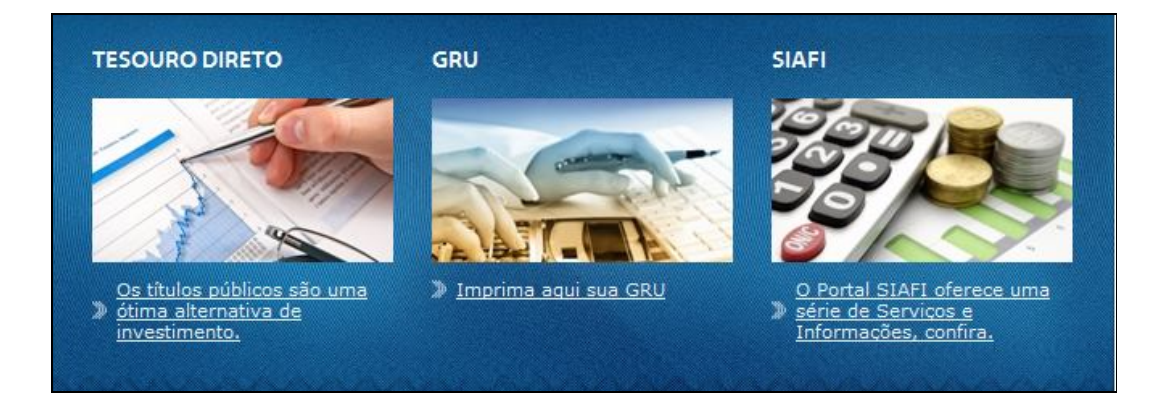

> Na parte superior da janela que se abrir, clicar no link "Impressão de GRU"

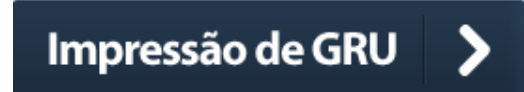

> Automaticamente aparecerá uma guia que deverá ser preenchida, conforme segue >

| GUIA DE RECOLHIMENTO DA UNIÀ<br>GRU - IMPRES | <b>0</b> |  |
|----------------------------------------------|----------|--|
| Unidade Gestora (UG) 🧐                       |          |  |
| Gestão 🕲                                     |          |  |
| Nome da Unidade                              |          |  |
| Código de Recolhimento 🎯                     |          |  |
| Avançar Limpar                               |          |  |

> Unidade Gestora: - Digitar o Código da Superintendência Federal de Agricultura, Pecuária e Abastecimento – SFA, na unidade de Federação destinatária do requerimento, conforme tabela de códigos anexa (tabela 1) >

> Clique em "Gestão": selecione: 00001-Tesouro Nacional >

> Nome da unidade: aparecerá automaticamente, ao preencher o campo "unidade gestora", o nome da superintendência federal de agricultura, pecuária e abastecimento na unidade da Federação, para a qual se está efetuando o recolhimento >

> Código de Recolhimento: selecione nº 20028-0 – MAPA TX Registro Nacional Sementes e Mudas >

- > clique em "avançar" >
- > Número de Referência, Competência e Vencimento: estes campos não devem ser preenchidos >
- > CNPJ ou CPF do Contribuinte: digitar o n° do CNPJ ou CPF, conforme o caso, da empresa ou da pessoa física requerente >
- > Nome do Contribuinte: deverá ser preenchido com o nome da empresa ou pessoa física requerente >

- > (=) Valor Principal (\*): deverá ser preenchido com o valor da taxa a ser recolhida, conforme tabela de valores de taxas, anexa (tabela 2) >
- > os campos "(-) Descontos/Abatimentos", "(-) Outras Deduções", "(+) Mora/Multa", "(+) Juros/Encargos" e "(+) Outros Acréscimos" não devem ser preenchidos >

> (=) Valor Total: deve ser preenchido com o mesmo valor digitado no campo "(=) Valor Principal(\*)" >

> Clicar em "Emitir GRU" >

> Imprimir a GRU.

- Obs.: Para impressão da guia, o usuário deve ter instalado em seu computador o programa para arquivos com extensão pdf.
- g) O pagamento é feito exclusivamente no Banco do Brasil.

| <u>1 – coulgos das unidades gestoras</u> |        |  |  |
|------------------------------------------|--------|--|--|
| Unidade                                  | Código |  |  |
| gestora                                  |        |  |  |
| SFA/AC                                   | 130088 |  |  |
| SFA/AL                                   | 130027 |  |  |
| SFA/AM                                   | 130090 |  |  |
| SFA/AP                                   | 130100 |  |  |
| SFA/BA                                   | 130029 |  |  |
| SFA/CE                                   | 130022 |  |  |
| SFA/DF                                   | 130014 |  |  |
| SFA/ES                                   | 130060 |  |  |
| SFA/GO                                   | 130080 |  |  |
| SFA/MA                                   | 130069 |  |  |
| SFA/MG                                   | 130056 |  |  |
| SFA/MS                                   | 130062 |  |  |
| SFA/MT                                   | 130077 |  |  |
| SFA/PA                                   | 130094 |  |  |
|                                          |        |  |  |

Tabela 1 – códigos das unidades gestoras – UG, nas unidades da Federação:

| ias unidades da Fede | raçao: |
|----------------------|--------|
| Unidade              | Código |
| gestora              |        |
| SFA/PB               | 130024 |
| SFA/PE               | 130025 |
| SFA/PI               | 130021 |
| SFA/PR               | 130070 |
| SFA/RJ               | 130063 |
| SFA/RN               | 130023 |
| SFA/RO               | 130083 |
| SFA/RR               | 130093 |
| SFA/RS               | 130074 |
| SFA/SC               | 130072 |
| SFA/SE               | 130028 |
| SFA/SP               | 130067 |
| SFA/TO               | 130018 |
|                      |        |

Legislação de referência:

- . Lei 10.711/2003;
- . Decreto 5.153/2004;
- . Instrução Normativa MAPA nº 36/2004, alterada pela IN MAPA 34/2014;
- . Instrução Normativa MAPA nº 9/2005; e
- . Instrução Normativa MAPA nº 24/2005.

# LEGISLAÇÃO RELATIVA A SEMENTES E MUDAS

1 – Lei nº 10.711, de 5 de Agosto de 2003 – Dispõe sobre o Sistema Nacional de Sementes e Mudas - <u>http://www.planalto.gov.br/ccivil\_03/Leis/2003/L10.711.htm</u>

2 – Decreto nº 5.153, de 23 de Julho de 2004 – Aprova o Regulamento da Lei nº 10.711. - <u>http://www.planalto.gov.br/ccivil\_03/\_Ato2004-</u>2006/2004/Decreto/D5153.htm

3 – Instrução Normativa nº 9 – Aprova as normas para produção, comercialização e utilização de sementes e seus respectivos anexos. -<u>http://extranet.agricultura.gov.br/sislegis-</u> <u>consulta/consultarLegislacao.do?operacao=visualizar&id=12492</u>

Obs: Para abrir os links acima, clique sobre os mesmos ao mesmo tempo em que aperte a tecla cotrol (Ctrl).

| Requerente                                                      | Serviço                                                                       | Taxa de<br>Serviço (R\$)                                     | Unidade de cobrança                                                 |  |
|-----------------------------------------------------------------|-------------------------------------------------------------------------------|--------------------------------------------------------------|---------------------------------------------------------------------|--|
|                                                                 | 1 - Registro Nacional de Cultivares - RNC                                     |                                                              |                                                                     |  |
|                                                                 | 1.1 - Inscrição 228,00                                                        |                                                              | cultivar                                                            |  |
|                                                                 | 1.2 - Alteração de inscrição                                                  | 75,00                                                        | cultivar                                                            |  |
| pessoa física ou jurídica                                       | 1.3 - Alteração de área de indicação de uso<br>(extensão de uso)              | 105,00                                                       | cultivar                                                            |  |
|                                                                 | 1.4 - Transferência de cultivares entre<br>mantenedores                       | 75,00                                                        | cultivar                                                            |  |
|                                                                 | 1.5 - Alteração de cadastro de Mantenedor                                     | 75,00                                                        | cadastro                                                            |  |
| produtor, armazenador, benefi-                                  | 2 - Registro Nacional de Sementes e Mudas - RENASEM                           |                                                              |                                                                     |  |
| ciador, reembalador ou comer-                                   | 2.1- Inscrição ou Renovação                                                   | 150,00                                                       | certificado                                                         |  |
| ciante                                                          | 2.2 - Alteração de inscrição                                                  | 38,00                                                        | requerimento                                                        |  |
| certificador ou laboratório                                     | 2.3 - Credenciamento ou Renovação                                             | 305,00                                                       | certificado                                                         |  |
| amostrador ou responsável técnico                               | 2.4 - Credenciamento ou Renovação                                             | 75,00                                                        | certificado                                                         |  |
| amostrador, certificador, laboratório ou<br>responsável técnico | 2.5 - Alteração de credenciamento                                             | 38,00                                                        | requerimento                                                        |  |
| produtor de sementes                                            | 3 - Inscrição, reinscrição ou renovação da<br>inscrição de Campos de Sementes | 3,00/ha ou<br>fração, limitado<br>a um mínimo<br>de 150,00   | área total dos campos, por safra ou período de inscrição dos campos |  |
|                                                                 | 4 - Inscrição de viveiro                                                      |                                                              |                                                                     |  |
| produtor de mudas                                               | 4.1 - Área total £ 10 ha *                                                    | 150,00                                                       | área total do viveiro                                               |  |
|                                                                 | 4.2 - Área total > 10 ha*                                                     | 150,00 +<br>3,00/ha ou<br>fração que<br>ultrapassar 10<br>ha | área total do viveiro                                               |  |
| produtor de muda                                                | 5 - Inscrição da produção da unidade de<br>propagação in vitro                | 150,00                                                       | unidade de propagação in vitro /ano                                 |  |
| produtor de muda                                                | 6 - Inscrição ou renovação de Jardim Clonal                                   | 75,00                                                        | espécie                                                             |  |
| produtor de muda                                                | 7 - Inscrição ou renovação de Borbulheira                                     | 75,00                                                        | espécie                                                             |  |
|                                                                 |                                                                               |                                                              |                                                                     |  |

### ANEXO - TABELA DE PREÇOS DE SERVIÇOS PÚBLICOS

| Requerente                              | Serviço                                                                                                    | Taxa de<br>Serviço (R\$)                              | Unidade de cobrança |  |
|-----------------------------------------|----------------------------------------------------------------------------------------------------|-------------------------------------------------------|---------------------|--|
|                                         | 8 - Inscrição ou Renovação de Planta Fornecedora de Material de Propagação sem Origem Genética Comprovada               |                                                       |                     |  |
|                                         | 8.1 - Até 50 espécies                                                                                                   | 75,00                                                 | espécie             |  |
| produtor de muda                        | 8.2 - Acima de 50 espécies                                                                                              | 75,00 + 3,00/<br>grupo de 10<br>espécies ou<br>fração | espécie             |  |
|                                         | 9 - Inscrição ou Renovação de Campo de Plantas Fornecedoras de Material de<br>Propagação sem Origem Genética Comprovada |                                                       |                     |  |
| produtor de muda                        | 9.1 - Até 50 espécies                                                                                                   | 75,00                                                 | espécie             |  |
|                                         | 9.2 - Acima de 50 espécies                                                                                              | 75,00 + 3,00/<br>grupo de 10<br>espécies ou<br>fração | espécie             |  |
| produtor de semente ou produtor de muda | 10 - Transferência de titularidade de campo ou<br>de viveiro                                                            | 75, <mark>0</mark> 0                                  | campo ou viveiro    |  |
|                                         | 11 - Certificação da produção                                                                                           |                                                       |                     |  |
|                                         | 11.1 - Certificação de sementes                                                                                         | 12,00                                                 | tonelada ou fração  |  |
| produtor ou cortificador                | 11.2 - Certificação de mudas                                                                                            | 20,00                                                 | lote                |  |
| produtor ou certificador                | 11.3 - Certificação de sementes pelo sistema OECD                                                                       |                                                       |                     |  |
|                                         | 11.3.1 - Certificação definitiva                                                                                        | 12,00                                                 | tonelada ou fração  |  |
|                                         | 11.3.2 - Certificação não definitiva                                                                                    | 12,00                                                 | tonelada ou fração  |  |
|                                         | 12 - Transferência da titularidade                                                                                      |                                                       |                     |  |
|                                         | 12.1 - Jardim Clonal                                                                                                    | 75,00                                                 | certificado         |  |
|                                         | 12.2 - Borbulheira                                                                                                    | 75,00                                                 | certificado         |  |
| produtor de muda                        | 12.3 - Planta fornecedora de material de<br>propagação sem origem genética comprovada                                   | 75,00                                                 | certificado         |  |
|                                         | 12.4 - Campo de plantas fornecedoras de<br>material de propagação sem origem genética<br>comprovada                     | 75,00                                                 | certificado         |  |
| produtor de semente                     | 13 - Autorização de transporte de sementes<br>entre Unidades da Federação                                               | 75,00                                                 | autorização         |  |
| requerente em geral                     | 14 - Segunda via de documentos                                                                                          | 20,00                                                 | documento           |  |

| ANEXO | - TABELA DE PREÇOS DE | SERVIÇOS PÚBLICO | S (continuação) |  |
|-------|-----------------------|------------------|-----------------|--|
| 101   |                       | True de          | 111.20          |  |